# Measure

# What's National States of the National States of the National States

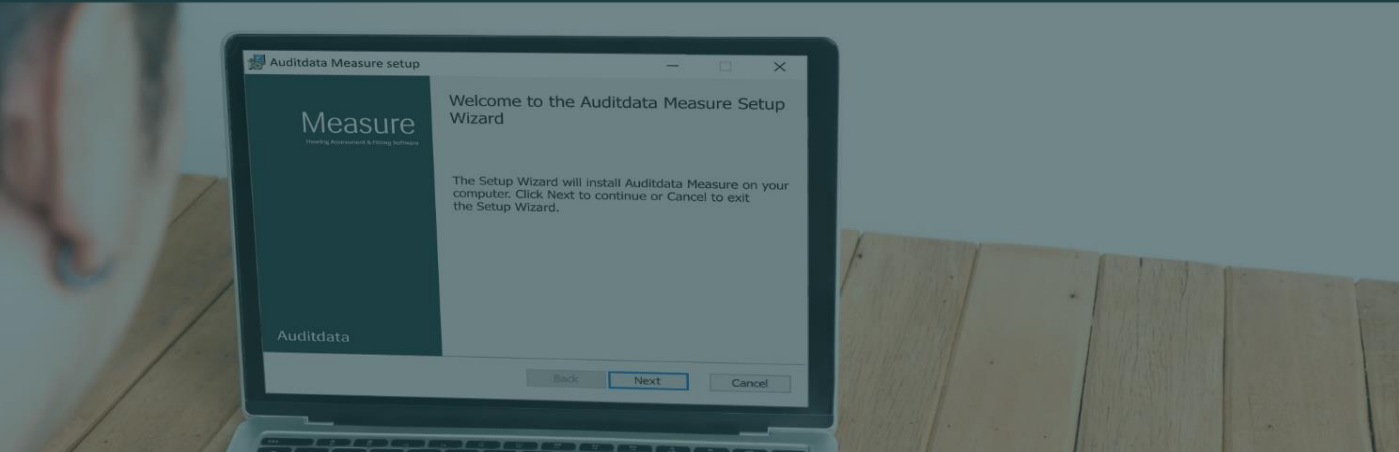

# Table of Contents

| 1 Introduction                                                     |    |
|--------------------------------------------------------------------|----|
| 2 New Quality Insights (QI) Module                                 |    |
| 3 REUG Assist                                                      | 5  |
| 4 Audiogram Transformation for NAL NL2 Target Calculation          | 7  |
| 5 Improvements                                                     | 8  |
| Enhanced Display and Reporting for Tympanometry                    | 8  |
| Display of Serial Numbers and Microphone Type                      | 10 |
| [AUD] Ambient noise monitoring (ANM) microphones                   | 11 |
| [AUD] Autotest Safety Maximum Level                                | 11 |
| [AUD] Option to Disable Default Level Reset in Speech Testing      | 12 |
| [AUD] Improved Monitor Headset Sound for Talk Back Microphone      | 13 |
| [AUD] New Option: Use Ambient Noise Input for Talk Back Microphone | 14 |
| [AUD] Speech Banana & Letters on Printed Reports                   | 14 |
| [REM & SM] Presets Appearance                                      | 16 |
| [REM & SM] Probe tube calibration data                             | 16 |
| Calibration & License Notifications                                | 16 |
| [HIT] Multiple OSPL90 Test Types                                   | 17 |
| 7 Release Notes 6.3.0                                              |    |
| 8 Support                                                          |    |

# 1 Introduction

The latest release, Measure 6.3.0, delivers numerous enhancements across multiple modules, focusing on improved efficiency, accuracy, and user experience. This update introduces the **Quality Insights (QI) module**, refinements to **REM/SM**, **tympanometry**, **hearing instrument testing (HIT)**, and various other optimizations aimed at making clinical workflows smoother and more effective.

Below is a comprehensive overview of the key updates in this release.

# 2 New Quality Insights (QI) Module

A major addition to this release is the Quality Insights (QI) module, designed to make session quality assessment more efficient. Accessible from the left-hand navigation pane, this module allows users to evaluate session quality at a glance without manually reviewing individual records.

| A Meas   | sure                                                                                         |                                                    |                      |                |                       |            |                        |                    |           |           |                     |                     |                      | – 🗆 ×        |
|----------|----------------------------------------------------------------------------------------------|----------------------------------------------------|----------------------|----------------|-----------------------|------------|------------------------|--------------------|-----------|-----------|---------------------|---------------------|----------------------|--------------|
| File V   | /iew Tools Hel                                                                               | P                                                  |                      |                |                       |            |                        |                    |           |           |                     |                     |                      |              |
|          | ) († 🗳                                                                                       | E 🗕 🤅                                              |                      | • <b>•</b>     |                       |            |                        |                    |           |           |                     |                     |                      |              |
| @'       | Session List                                                                                 |                                                    |                      |                |                       |            |                        |                    |           |           |                     |                     |                      | Î            |
|          | 10/26/2023<br>• • • •<br>•                                                                   | 10/30/2023<br>©<br>¶                               | 10/31/2023<br>©<br>¶ | 11/2/2023<br>¶ | 11/14/2023<br>©<br>du | 11/24/2023 | 11/27/2023<br>ම ©<br>% | 2/20/2<br><b>%</b> | 2024 2/2  | 3/2024    | 2/27/2024<br>ම<br>ඉ | 7/25/2024<br>•<br>• | 7/28/2024<br>≣©<br>⊡ | 1/13/202     |
|          | ② Client Data                                                                                |                                                    |                      |                |                       |            |                        |                    | Audion    | netry     |                     |                     |                      | 1/15/2025    |
|          | Client Number<br>NOAH Patient I<br>First Name<br>Last Name<br>Date of Birth<br>Age<br>Gender | 00000<br>d 1<br>John<br>Doe<br>6/19/<br>46<br>Male | 001<br>(1978         |                |                       |            |                        |                    | Right     | 11        | ®<br>Ø<br>Left      | Speech              |                      |              |
| ූ        | Address 1<br>City<br>Post Code<br>Phone Home                                                 |                                                    |                      |                |                       |            |                        |                    | C Real Ea | ar Measur | ement               |                     | 10. M                | 10/10/2023   |
| 5        | T Otoscope                                                                                   |                                                    |                      |                |                       |            | 7/3                    | 28/2024            |           | ~         |                     |                     |                      |              |
| лПл      | 1000                                                                                         | 100                                                |                      |                |                       |            |                        |                    | Right     |           | Left                | Base Au             | diogram              |              |
|          | 100                                                                                          |                                                    |                      |                |                       |            |                        |                    | D Speech  | n Mapping | g                   |                     |                      | 11/14/2023   |
| I.       | R'-Li                                                                                        |                                                    |                      |                |                       |            |                        |                    |           |           |                     |                     | ~                    |              |
| Q        | Right<br>uality Insights Tasks                                                               | i                                                  | Lert                 |                |                       |            |                        |                    | Right     |           | Left                | Base Audie          | ogram                |              |
| Status 🤅 | ٥                                                                                            |                                                    |                      |                |                       |            |                        |                    | مع مع الم | UD HW: I  | Not Connecte        | d HITHW:            | Not Connecte         | ed User: ABC |

#### **Key Features**

The module provides an overview of workflows and individual measurements, allowing users to:

- **Track Workflow Completion** See if a workflow was selected during a session and whether each step was completed, skipped, or partially completed.
- Review Comments View justifications on skipped steps or abandoned workflows for better context.
- **Check Rule Compliance** Identify any unmet rules that were applied to a measurement.
- **Monitor Masking Assistant Alerts** Detect unresolved alerts and see which rules were triggered.
- **Assess Ambient Noise Levels** Check if high ambient noise was detected during stimulus presentation.
- **Assess Quality of Fittings –** Check if REUG measurements were within expected range and if amplification matched target.

#### Session Data Overview

For each session saved in Measure, users can view:

• **Session Details:** Date, time, username, workflow title, and test modules saved.

| Quality Insights Data | Duration                       | User name | User note               |
|-----------------------|--------------------------------|-----------|-------------------------|
| Screening (Completed) | 15/10/2024 15:09:30 - 15:14:35 | ABC       | Patient ran out of time |

• **Workflow Completion:** For each started workflow, step names, whether they were mandatory, and their completion status (active, done, incomplete, skipped, or not done) can be viewed.

| New Customer (Completed) | 08/01/2025 16:01:02 - 09/01/2025 12:59:39 | ABC        | а        |         |
|--------------------------|-------------------------------------------|------------|----------|---------|
| Step Name                | Step Type                                 | Mandatory? | Status   | Comment |
| Otoscopy                 | Otoscopy                                  | No         | Done     |         |
| Tympanometry             | Tympanometry                              | No         | Done     |         |
| HTL                      | Pure Tone Audiometry                      | Yes        | Not done | _       |
| BCL                      | Pure Tone Audiometry                      | No         | Not done |         |

• **Measurement Insights:** For each test type with rules enabled in test definitions, any unresolved quality assistant warnings will be displayed here.

| Audiometry | 8/28/2024 3:31:08 PM - 3:31:08 PM ABC | 1                 |
|------------|---------------------------------------|-------------------|
| Test type  | Assistant rule                        | Assistant warning |
| HTL        | Completeness warnings                 | 4 kHz missing     |
| HTL        | Masking recommended for               | 8 kHz             |
| BCL        | Completeness warnings                 | 500 Hz missing    |
| BCL        | Completeness warnings                 | 2 kHz missing     |
| BCL        | Completeness warnings                 | 4 kHz missing     |
| BCL        | Masking recommended for               | 1 kHz             |

#### Navigation & Customization

- Users can **sort** items by *Latest* or *Oldest*.
- Filters allow selection of specific workflow types and measurements.
- Expand all/Collapse all buttons enable quick viewing of detailed information.
- The module can be **hidden** via Tools > Settings > Workflow > Enable Modules.

This module helps users quickly review session quality, reducing the time spent manually checking past records.

# 3 REUG Assist

The new **REUR Assist** feature in REM/SM helps clinicians verify probe tube placement accuracy by comparing **real-ear unaided gain (REUG)** measurements against expected values.

#### **Key Benefits**

- **Visual Overlay** Expected REUG values are displayed on the measurement graph.
- Assist Hints Highlights deviations that may indicate incorrect probe tube positioning.
- Historical Warnings Past REUG assist warnings can be reviewed for patterns.

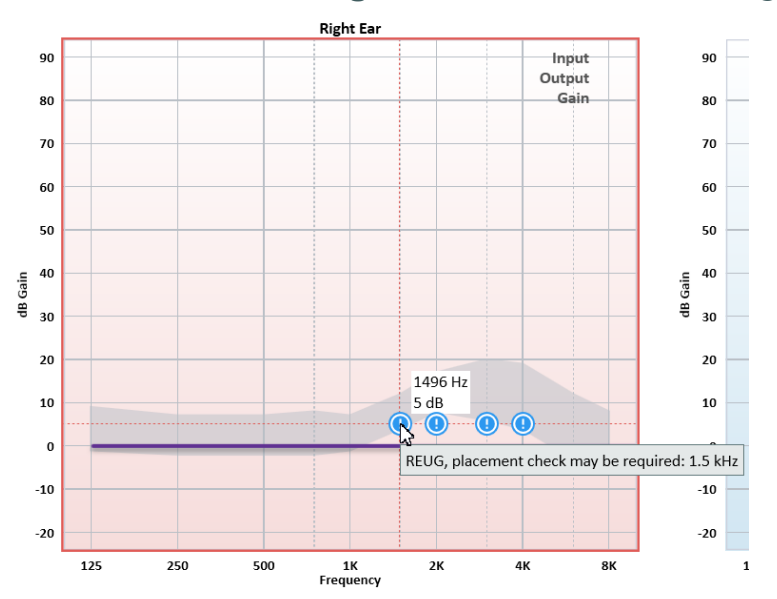

**Disclaimer:** The expected REUG range is based on data from normal, healthy adult ears. It is not intended for use with paediatric patients. Before performing REM, clinicians should always examine the patient's ear. If a patient has anatomical variations or conditions affecting the ear, their REUG measurements may fall outside the expected range. In such cases, clinicians must rely on their professional judgment to assess placement and interpret results accordingly.

#### How it works

REUG Assist can be configured in the **Editor for Test Definitions** in the **REUG Assist** tab.

| A Editor Fo | or Test Definition |             |           |        |      |      |      |          | ×       |
|-------------|--------------------|-------------|-----------|--------|------|------|------|----------|---------|
| General     | Curve Style        | REUG Assist |           |        |      |      |      |          |         |
| 🖌 Enable d  | overlay            |             |           |        |      |      |      |          |         |
| Gain View,  | dB                 |             |           |        |      |      |      |          |         |
| 1<br>Upper  | 125 250<br>9 7     | 500 750     | 1K<br>8 7 | 1.5K   | 2K   | 3K 2 | ¥К б | бК<br>12 | 8K<br>8 |
| Lower       | -1 -2              | -2 -        | 2 -1      | . 4    | 8    | 6    | 4    | -3       | -4      |
| 🖌 Enable I  | hints              |             |           |        |      |      |      |          |         |
| ✓ 125       | ≥ 250 ≥ 50         | 00 💽 750    | ✓ 1K      | 2 1.5K | 2K 🔽 | ЗК 💽 | 4K 🗸 | 6K       | ✓ 8K    |

- **Enable overlay** Displays the REUG overlay on the graph when viewing gain measurements. Default overlay values are provided but can be customized.
- **Enable hints** Provides visual hints on the graph at specified frequencies if the measured REUG falls outside the defined overlay parameters. This option is only available when the overlay is enabled.

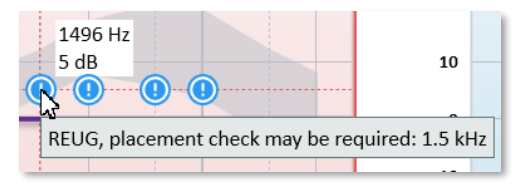

- The overlay remains accessible regardless of whether assist hints are enabled.
- When assist hints are enabled, users can select specific frequencies where deviations should be highlighted directly on the graph.
- REUG assist hints are also displayed in the Assistant panel on the right side of the measurement window.

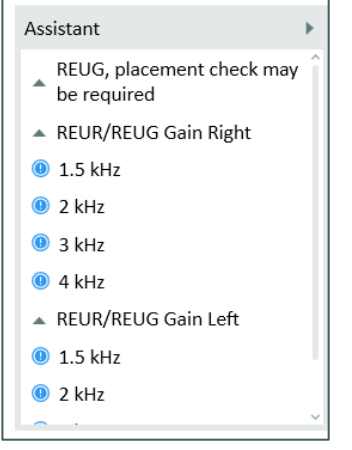

• Historical REUG assist warnings are available when reviewing past REM & SM sessions.

# 4 Audiogram Transformation for NAL NL2 Target Calculation

To improve target calculations, this version of software introduces audiogram transformation rules, which estimate missing air and bone conduction thresholds.

To enable this feature, go to **Settings > Presets > Target Rule**, select **NAL-NL2** and select **Enable Audiogram Transformation for NAL NL2 Target Calculation**. This feature is disabled by default.

| Settings               |                                                     |                                         | -        | ο×                                                                                                    |  |  |  |  |  |
|------------------------|-----------------------------------------------------|-----------------------------------------|----------|----------------------------------------------------------------------------------------------------|--|--|--|--|--|
| ANM Default Values     | Presets - Target Rule                               |                                         |          |                                                                                                    |  |  |  |  |  |
| Dia Audiometry         | Drosots                                             | Process                                 |          |                                                                                                    |  |  |  |  |  |
| Default Views          | Default (DSL v5)                                    |                                         | New      | Preset                                                                                                    |  |  |  |  |  |
| 1 Controls             | Default (NAL-NL1)                                   |                                         |          | The second second second second second second second second second second second second second second second s |  |  |  |  |  |
| S Measurement Standard | Default (NAL-NL2)                                   |                                         | Delete   | preset                                                                                                    |  |  |  |  |  |
| S PTA/CPT              | Default (1/2 Gain)                                  | Default (1/2 Gain)                      |          |                                                                                                    |  |  |  |  |  |
| Severity               | Default (1/3 Gain)                                  |                                         |          |                                                                                                    |  |  |  |  |  |
| Talk Over              |                                                     |                                         |          |                                                                                                    |  |  |  |  |  |
| Monitoring             |                                                     |                                         |          |                                                                                                    |  |  |  |  |  |
| Speech Measurement     |                                                     |                                         |          |                                                                                                    |  |  |  |  |  |
| Normative Curves       | Preset Name Default (NAL-NL2)                       |                                         |          | ^                                                                                                    |  |  |  |  |  |
| Client Response        | Target Rule NAL-NL2                                 |                                         |          |                                                                                                    |  |  |  |  |  |
| E REM                  | inger nore                                          |                                         |          |                                                                                                    |  |  |  |  |  |
| Display Settings       | NAL Settings                                        |                                         | _        |                                                                                                    |  |  |  |  |  |
| Target Settings        | Limiting                                            | Off                                     | Ŧ        |                                                                                                    |  |  |  |  |  |
| 🗁 ніт                  | CT of Wide Band                                     | 52                                      |          |                                                                                                    |  |  |  |  |  |
| Measurement Settings   | Language                                            | Non-Tonal                               | *        |                                                                                                    |  |  |  |  |  |
| 🗁 Presets              | Hearing Aid Experience                              | Experienced                             | *        |                                                                                                    |  |  |  |  |  |
| Standard REUR Presets  | Control Microphone Orientation                      | 0*                                      | <b>v</b> |                                                                                                    |  |  |  |  |  |
| Average RECD           | Tubing                                              | Libby 4                                 | -<br>-   |                                                                                                    |  |  |  |  |  |
| 绞 Target Rule          | Number Of Channels                                  |                                         |          |                                                                                                    |  |  |  |  |  |
| HL/MHA Simulation      | Number Of Channels 1 +                              |                                         |          |                                                                                                    |  |  |  |  |  |
| Ctoscopy               | Enable Audiogram Transform                          | nation for INAL INLZ Target Calculation |          |                                                                                                    |  |  |  |  |  |
| Camera Settings        | <ul> <li>Default for automatic target ca</li> </ul> | alculation                              |          | U.                                                                                                    |  |  |  |  |  |
|                        |                                                     |                                         | Save     | Cancel                                                                                                    |  |  |  |  |  |

Air Conduction (AC) Estimation:

- **Extrapolation** is used for edge frequencies, assigning the missing value to match the nearest available data point.
- **Interpolation** for intermediate frequencies, applying weighted averages based on the proximity of neighboring data points.

Bone Conduction (BC) Estimation:

- Uses **contralateral BC data** (unmasked or masked) when applicable, ensuring thresholds do not exceed AC values.
- Equates BC to AC for mandatory frequencies when no BC data is available.

These enhancements ensure more reliable hearing aid fitting by aligning calculated targets with audiologists' interpretations of audiograms, following guidelines from the National Acoustics Laboratory and maintaining consistency with NAL NL2 algorithm requirements.

# 5 Improvements

## Enhanced Display and Reporting for Tympanometry

Navigating and reviewing tympanometry results is now more intuitive.

• **Improved Session Organization** – Tympanometry sessions are now displayed as individual segments based on the date and time they were saved, making it easier to distinguish between different sessions.

| (A) Measure             |               |                      |                          |                       |                                |
|-------------------------|---------------|----------------------|--------------------------|-----------------------|--------------------------------|
| File View Tools Help    |               |                      |                          |                       |                                |
|                         | <b>a</b> 0    | e e e                |                          |                       |                                |
| O John Doe              |               |                      |                          |                       | TYMPANOMETRY                   |
| 6/19/1978               | Measurement H | listory              |                          |                       |                                |
| Male                    | Latest        | Ŧ                    |                          |                       | View                           |
| Eerste bezoek 💌         | 1/6/2025      | Tympanometry         | Reflex                   |                       |                                |
| P Otoscopy              | 4:01:57 PM    | Right 226 Hz 4:01 PM | Right 4 point(s) 4:01 PM |                       |                                |
| •                       |               | Left 226 Hz 4:01 PM  | Left 5 point(s) 4:01 PM  |                       |                                |
| P Tympanometry          |               |                      |                          |                       |                                |
|                         |               |                      |                          |                       |                                |
| P Pure Ione             |               |                      |                          |                       |                                |
| speech                  | 1/6/2025      | Tympanometry         | Reflex                   |                       |                                |
| (O P Hearing Loss Simul | 3:59:03 PM    | Right 226 Hz 3:59 PM |                          |                       |                                |
| - P Master Hearing Ald  |               | Left 220 HZ 3.39 PW  |                          |                       |                                |
| REUR/REUG               |               |                      |                          |                       |                                |
| V № REAR - 65           |               |                      |                          |                       |                                |
| □ P Speech Mapping      |               |                      |                          |                       |                                |
| Percentile 65 dB 🚽      | 1/6/2025      | Tympanometry         | Reflex                   |                       |                                |
| 👔 🕫 Full-on Gain        | 3:58:01 PM    | Right 226 Hz 3:58 PM | Right 4 point(s) 3:58 PM |                       |                                |
| P Frequency Response    |               |                      |                          |                       |                                |
| <b>A</b>                |               |                      |                          |                       |                                |
| $\otimes$               |               |                      |                          |                       |                                |
|                         |               |                      |                          |                       |                                |
|                         | 1/6/2025      | Tympanometry         | Reflex                   |                       |                                |
|                         | 3:55:49 PM    | Left 226 Hz 3:55 PM  | Left 5 point(s) 3:55 PM  |                       |                                |
|                         |               |                      |                          |                       |                                |
| Status 🥝                |               | ·                    |                          | AUD HW: Not Connected | HIT HW: Not Connected User: AB |
|                         |               |                      |                          |                       |                                |

- **TM Admittance** Peak admittance values of the eardrum have been added to tympanogram tables.
- Clearer Legends:
  - Unselected sessions are dimmed following the format similar to Pure Tone for better clarity.
  - Information on unsupported measurements is now included in the legend. Users can see the test type and a note indicating that it is not supported for *Eustachian Intact* and *Eustachian Perforated* measurement types.
- **Compensated vs. Not Compensated Measurements** In the top right corner of each graph, users can now see whether the tympanogram is compensated or not.

#### Improved Reporting

Tympanometry and reflex results can now be included in audiometry reports:

| A Reports                   |                                     | X                   |  |  |  |  |
|-----------------------------|-------------------------------------|---------------------|--|--|--|--|
| 🗁 Audiometry                | Audiometry report                   |                     |  |  |  |  |
| Client report               | Client Data                         |                     |  |  |  |  |
| SISI report                 | Show Social Security Number         | -                   |  |  |  |  |
| Audiometry report           | Show Client ID                      |                     |  |  |  |  |
| Audiometry report Big PT Au | Show Client name and address        | SS                  |  |  |  |  |
| E REM                       | Header                              |                     |  |  |  |  |
| REM report                  | Enable header on top of the r       | report              |  |  |  |  |
| 🗁 Speech Mapping            | Report Data                         |                     |  |  |  |  |
| Speech Mapping report       | Pure Tone Audiogram View            | Single 🔹            |  |  |  |  |
| 🗁 НІТ                       | Pure Tone Audiogram Range           | Standard 🔹          |  |  |  |  |
| HIT report                  | Stenger results                     | Hide                |  |  |  |  |
| PDF Forms                   | Speech Audiogram                    | Graph               |  |  |  |  |
| PDF Sample                  | Tump                                | Show                |  |  |  |  |
|                             | тупр                                | SHOW                |  |  |  |  |
|                             | AI                                  | Show •              |  |  |  |  |
|                             | Pure Tone Audiogram Overlays        | None                |  |  |  |  |
|                             | Action date                         |                     |  |  |  |  |
|                             | Pure Tone Audiogram                 | 12/4/2024 8:30 PM 🔹 |  |  |  |  |
|                             | Speech Audiogram                    | 1/21/2025 3:59 PM 🔹 |  |  |  |  |
|                             | Tympanometry                        | 1/6/2025 3:59 PM 🔹  |  |  |  |  |
|                             | Use for Noah fast data view Comment |                     |  |  |  |  |
|                             |                                     |                     |  |  |  |  |
|                             | <u>L</u>                            | Save as default     |  |  |  |  |
|                             |                                     | Preview Print Close |  |  |  |  |

- A *Tymp* field allows users to include tympanometry data in reports.
- In the *Action Date* section, the most recent session is selected by default. Users can manually select a different tympanometry session from a dropdown menu if needed.

## Display of Serial Numbers and Microphone Type

The following enhancements allow users to easily identify the specific equipment used for each measurement:

• Serial number of the fitting unit is stored and displayed below the graphs.

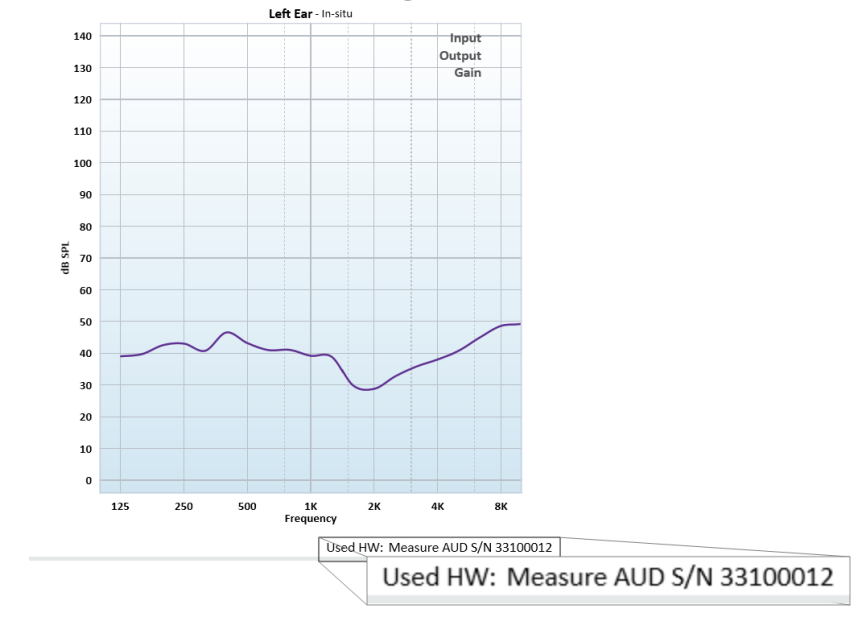

• **Serial number of each transducer** is displayed in the Legends for saved measurement data, including base audiograms.

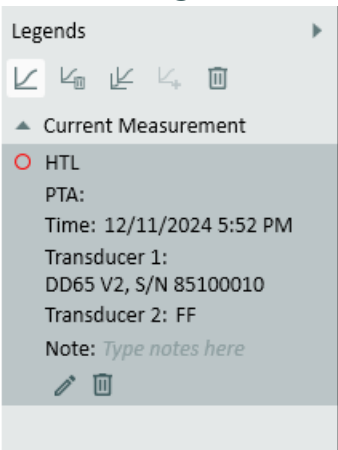

• In REM & SM, the **microphone type** used in the measurement is also stored and displayed in the Legends.

## [AUD] Ambient noise monitoring (ANM) microphones

Hover over the ANM icon to view the **type of microphone** currently in use.

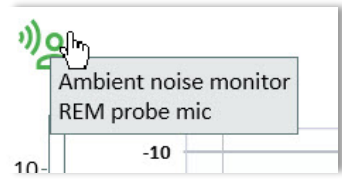

In a live ANM information window, click **Details** to expand the view and access new functions:

- Select a microphone from a dropdown list of connected devices.
- View the standard used (can be configured in Tools > Settings > ANM Default Values).

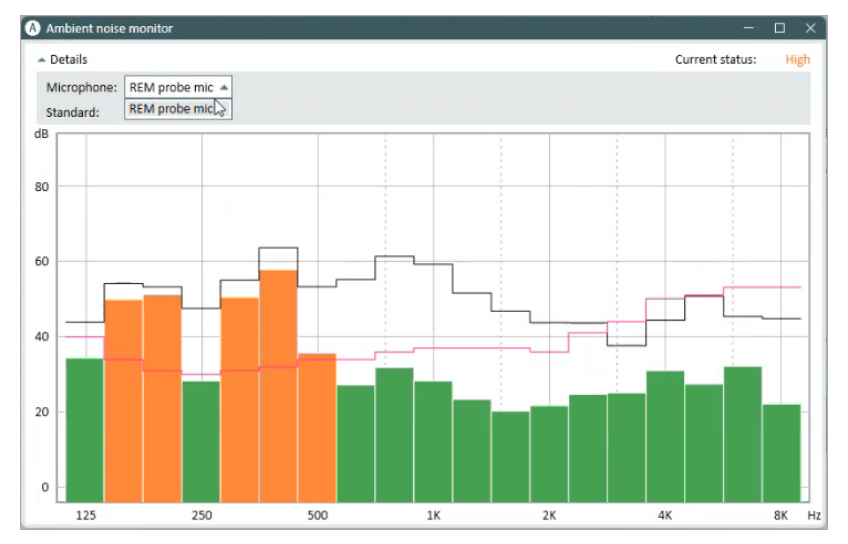

# [AUD] Autotest Safety Maximum Level

A new Maximum Level setting (default: 95 dB) for Autotest helps prevent excessive exposure, particularly for patients with hyperacusis.

| A Editor For Test Definition     |       | ×            |  |  |  |  |
|----------------------------------|-------|--------------|--|--|--|--|
| General Frequencies Curve Styles | Rules | Auto Test    |  |  |  |  |
| Threshold determination          | 2 out | of 3 ascents |  |  |  |  |
| Initial descending step, dB      | 15    |              |  |  |  |  |
| Initial ascending step, dB       | 10    |              |  |  |  |  |
| Descending step, dB              | 10    | 10           |  |  |  |  |
| Ascending step, dB               | 5     | 5            |  |  |  |  |
| Minimum level, dB                | -10   |              |  |  |  |  |
| Maximum level, dB                | 95    |              |  |  |  |  |
| Fixed-length tone, ms            | 1000  |              |  |  |  |  |

Clinicians performing automated screenings to confirm whether a patient's hearing falls within a specific range may adjust this limit. Reducing the maximum level and increasing the minimum level can help shorten test duration while maintaining effective threshold determination.

This setting does not affect the Extended Range feature.

# [AUD] Option to Disable Default Level Reset in Speech Testing

A new setting allows users to prevent test level reset when switching between left, right, or binaural modes during speech testing.

By default, when a test type is selected, the initial level is set according to test settings. Now, if **Disable Default Level Reset** is enabled in Test Definitions, the levels for Channel 1 and Channel 2 remain unchanged when switching ear sides within the same test type.

This option can be configured in:

#### • Tools > Test Definitions

| A Editor For | Test Definition      |                |          |        |               |            |          |                 | ×      |
|--------------|----------------------|----------------|----------|--------|---------------|------------|----------|-----------------|--------|
| General      | Curve Styles         | Masking assist | tant     |        |               |            |          |                 |        |
| Name         | SRT                  |                |          |        |               |            |          |                 |        |
| Description  |                      |                |          |        |               |            |          |                 |        |
| Test Type    | SRT                  |                | Aided Co | onditi | on Unaided    | ł          | Ŧ        |                 |        |
| Shortcut     | F2                   | Ū              | SRT Type | 9      | SRT           |            | -        |                 |        |
| Stimulus     | Word scoring         |                |          |        |               |            |          |                 |        |
| Stimulus     |                      |                |          | N      | lasking       |            | Maski    | ng              | ~      |
| Signal Ty    | pe                   | Speech         | Ŧ        | ] :    | Sound         |            |          | Speech Noise    |        |
| Transduc     | er                   | Insert Ear     | ohone 🔻  | ] •    | Transducer    |            |          | Insert Earphone | e 🔻    |
| Default E    | ar Side              | Right          | v        | ]      | Masking Side  | ;          |          | Opposite        | T      |
| Default L    | evel, dB             | 50 -           | +        |        | Default Level | l, dB      |          | 50 - +          |        |
| 💽 Disabl     | e default level rese | et             |          |        | Use maski     | ing from C | D        |                 |        |
| Use P1       | TA Offset, dB        |                |          |        | Masking pres  | sentation  |          | Continuous      | T      |
|              |                      |                |          |        | Activate m    | nasking by | / defaul | lt              |        |
| Other Sett   | ings                 |                |          | Sp     | beech CD      |            |          |                 |        |
| Step Leve    | el                   | 5 dB           | Ŧ        | ]      | CD Scheme     |            |          | (None)          | Ŧ      |
| 🗌 Disabl     | e SRT 50% calculat   | ion            |          |        | Word List     |            |          | (None)          | -      |
|              |                      |                |          |        |               |            |          |                 |        |
|              |                      |                |          |        |               |            |          | ок с            | Cancel |

• **Measurement Window** – Select a test type, then click *Edit Test Definition*.

| A Editor For Test Definiti | ion X                 |
|----------------------------|-----------------------|
| Default Level, dB          | 50 - +                |
| Disable default level r    | reset                 |
| 🗌 Use PTA Offset, dB       |                       |
|                            |                       |
| Word Counting              |                       |
| Reset word score w         | hen level is changed  |
| Word Presentation          | Continuous            |
| Use phonemes               |                       |
| Pause, sec                 | 4 - +                 |
| Word Counting Mode         | Only Incorrect        |
| Automatically contin       | nue to next word list |
| Word List                  |                       |
| Word List Type             | Mono Syllabic Words   |
|                            | OK Cancel             |

This feature provides more control over speech testing conditions and minimizes the need for manual level adjustments.

## [AUD] Improved Monitor Headset Sound for Talk Back Microphone

With this update, new equalizer settings are automatically applied to reduce noise and enhance sound clarity when using the Talk Back (TB) microphone.

#### What's Improved?

Previously, users had to manually reset and apply equalizer settings to reduce noise. Now, optimized settings are applied by default for new installations and upgrades (if no prior adjustments were made).

#### New Equalizer Settings

The following values are applied to ensure a clearer listening experience:

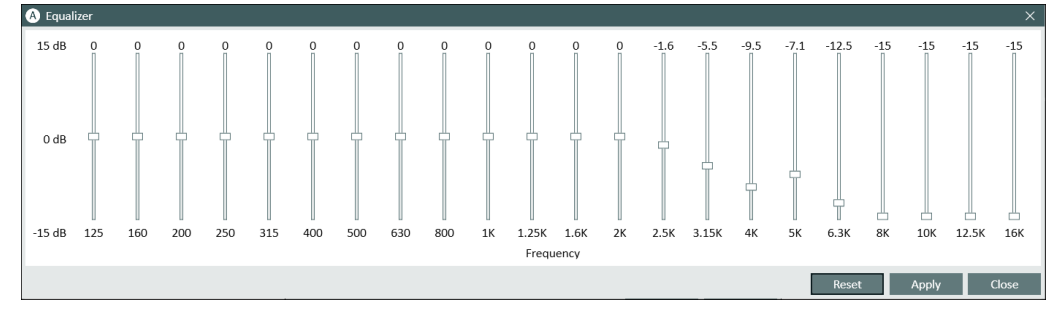

## [AUD] New Option: Use Ambient Noise Input for Talk Back Microphone

To provide greater flexibility, users can now choose to connect the Talk Back microphone to either the standard Talk Back input or the Ambient Noise Monitoring input on the fitting unit.

| A Measurement Setting   |                                |                                            | ×  |
|-------------------------|--------------------------------|--------------------------------------------|----|
| Talk Over               | Talk Back                      |                                            |    |
| TO Level                | Start Talk Back with Talk Over |                                            |    |
| 65 dB HL                | Talk Back Input                | Talk Back Microphone 🛛 🔺                   |    |
| -40 -30 -20 -10 0 10    | TB Level                       | Talk Back Microphone<br>Ambient Microphone | _  |
| Monitoring              |                                |                                            | _  |
| Monitoring Left Level   |                                |                                            | _  |
| Monitoring Right Level  |                                | ć                                          | S  |
| Play sound in both ears |                                |                                            |    |
|                         |                                | Equalize                                   | er |
|                         |                                | OK Cance                                   | ł  |

A new Talk Back Input dropdown lets users choose between:

- Talk Back Microphone (default)
- Ambient Microphone

The selected option is remembered by the software and applied at startup.

## [AUD] Speech Banana & Letters on Printed Reports

When printing audiograms, users can now choose to include the speech banana overlay and/or speech letter overlay.

| A Reports                   |                               | ×                                                         |
|-----------------------------|-------------------------------|-----------------------------------------------------------|
| 🗁 Audiometry                | Audiometry report             |                                                           |
| Client report               | Client Data                   |                                                           |
| SISI report                 | Show Social Security Number   |                                                           |
| Audiometry report           | Show Client ID                |                                                           |
| Audiometry report Big PT Au | Show Client name and addres   | ŝŝ                                                        |
| 🗁 REM                       | Header                        |                                                           |
| REM report                  | Enable header on top of the r | report                                                    |
| 🗁 Speech Mapping            | Report Data                   |                                                           |
| Speech Mapping report       | Pure Tone Audiogram View      | Single 🔹                                                  |
| 🗁 HIT                       | Pure Tone Audiogram Range     | Standard 🔹                                                |
| HIT report                  | Stenger results               | Hide 🔹                                                    |
| PDF Forms                   | Speech Audiogram              | Graph 🔹                                                   |
|                             | Tymp                          | Show •                                                    |
|                             | AI                            | Show -                                                    |
|                             | Pure Tone Audiogram Overlays  | Multiple selected                                         |
|                             | Action date                   | <ul> <li>Speech Banana</li> <li>Speech Letters</li> </ul> |
|                             | Pure Tone Audiogram           | 1/15/2025 5:25 PM 🔹                                       |
|                             | Speech Audiogram              | 1/15/2025 5:25 PM 🔹                                       |
|                             | Tympanometry                  | Select date 🔹                                             |
|                             | Use for Noah fast data view   |                                                           |
|                             | Comment                       |                                                           |
|                             |                               | Save as default                                           |
|                             |                               | Preview Print Close                                       |

These overlays provide a clearer visual explanation of how hearing loss impacts the ability to hear different speech sounds, helping patients better understand their results.

### [REM & SM] Presets Appearance

- Preset names now include their target rule, e.g., "Preset Name (Target Rule)"
- If changes are made to a manual preset from the measurement settings, its name is labeled "(*edited*)" in both the dropdown menu and Legends.

| Legends                                                                                                    | •  |
|----------------------------------------------------------------------------------------------------|----|
| Current, Base                                                                                                    |    |
| - O D                                                                                                    | ΞĴ |
| <b>?</b> Right ear                                                                                                  |    |
| New Preset (Manual)<br>(edited) 65 dB<br>Time: 2/21/2025 3:40 PM<br>Stimulus: Speech Noise<br>Level: 65 dB<br>Note: | •  |
| O HTL                                                                                                    | ۲  |

## [REM & SM] Probe tube calibration data

Users can now view probe tube calibration details for each REM/SM session by clicking the Calibrate icon S.

| A Probe tube calibration         | ×                 |
|----------------------------------|-------------------|
| Result of probe tube calibration |                   |
| Right                            | Left              |
| Calibrated on:                   | Calibrated on:    |
| 2/21/2025 6:36 PM                | 2/21/2025 6:36 PM |
|                                  | OK Cancel         |

This enhancement ensures that clinicians can verify whether probe tube calibration was performed during past sessions, improving confidence in measurement accuracy and historical record-keeping.

## Calibration & License Notifications

**Device serial numbers** are now included in calibration and license notifications for easy identification.

# [HIT] Multiple OSPL90 Test Types

Measure now supports multiple OSPL90 test types in Hearing Instrument Testing (HIT), allowing for more efficient output measurements.

| <ul> <li>Test Types</li> </ul> |
|--------------------------------|
|                                |
| ▲ OSPL90                       |
| OSPL90                         |
| OSPL90-1                       |
| OSPL90-2                       |

- In Test Definitons, custom names can be assigned to OSPL90 measurements for better identification.
- The order of OSPL90 measurements in HIT Test Definitions matches the Test Types panel in HIT for consistency.
- Custom OSPL90 names appear in *Test Types* and *Legends* for clear result interpretation.
- A *Multi-Play* button enables sequential execution of selected OSPL90 tests, reducing manual steps.

# 7 Release Notes 6.3.0

Besides mentioned above, this version of the Measure software contains the following enhancements:

#### **BKB CD Scheme Available for Speech Testing**

Users can now select the BKB CD scheme in media files, allowing it to be used for speech testing.

#### **UI Enhancements**

#### **Bug fixes**

#### Dependencies

This version requires NOAH 4.7 or later. To use the Primus Panel under Auditbase System, Auditbase version 4.17.01 or higher is required.

#### Installation

The uninstallation of the previous version is done automatically.

To upgrade to Measure 6.3.0:

- 1. Run the set-up file: **Setup\_Measure\_6\_3\_0.exe**.
- 2. Follow the instructions on the screen.

# 8 Support

For further information, please visit <u>www.auditdata.com</u>.